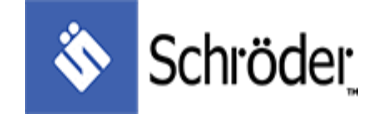

## **Instruction Manual for Independent Weighing System**

#### I. Weighing function and calibration function description

1 : Please check the system again after the connection of each component, and then turn on the AC power. 2 : Function description

Figure 1 Schroder Bes Scale embrane

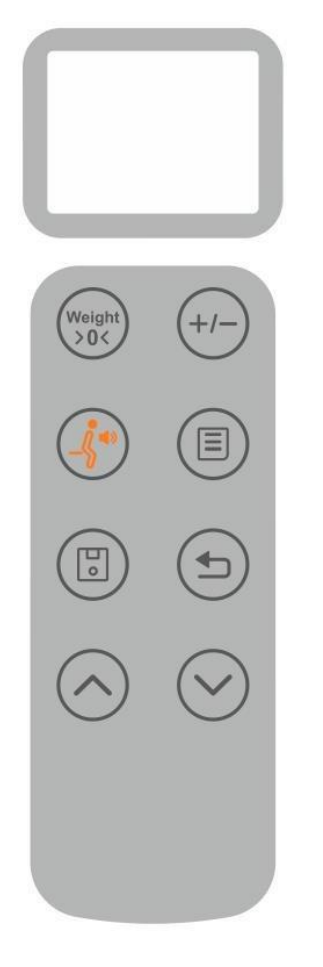

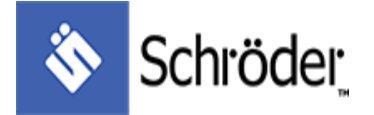

# (1) Please check the values of the four-corner sensors, and check whether the bed frame is leveled and whether the sensors are installed in place.

In the weighing interface to perform the following steps.

| Steps                                                                                       | Icon                                                                                    | Function description                                                                                                    |
|---------------------------------------------------------------------------------------------|-----------------------------------------------------------------------------------------|----------------------------------------------------------------------------------------------------|
| 1, press to<br>enter the menu                                                               | Load Cell Data<br>KG / LB<br>Load Cell Calbration<br>CH / EN                            | : Up menu selection ;<br>Down menu selection ;<br>: Confirm ;<br>: Back                                                                                                    |
| 2, Select Load<br>Cell Data                                                                 | Load Cell Data                                                                          |                                                                                                    |
| 3 to<br>enter the four-corner<br>weighing display<br>interface                              | 1 -5.1 <sub>kg</sub> -4.2 <sub>kg</sub> 2<br>4 -7.3 <sub>kg</sub> -10.2 <sub>kg</sub> 3 | In this interface, you can view the weight of the four<br>corners. 1, 2, 3, and 4 respectively represent the weight of<br>the load sensor on each corner.<br>Please check if the difference between the maximum<br>value and the minimum value is within 10KG. |
| 4 、 If the maximum<br>and minimum values<br>are within 10KG,<br>press to<br>Menu interface. | Load Cell Data<br>KG/LB<br>Load Cell Calibration<br>CH/EN                               | If the maximum and minimum values exceed 10KG, you can directly adjust the sensor or bed frame in step 3. The weight will be displayed in real time until it is adjusted to within 10KG, press to Menu interface                                               |

Table 1 Four-corner weight display function

#### Remark :

The data displayed on the weight display interface are unprocessed actual weights, which are mainly used to inspect whether the bed is leveled or whether the sensor is installed correctly. The data is for reference only and has no practical significance.

We recommend that the difference between the maximum and the minimum weight value on the display interface be less than 10KG, which can indicate that the bed is basically leveled and ensure weighing accuracy. If the customer cannot adjust it within 10KG during the process, he or she can contact the salesperson.

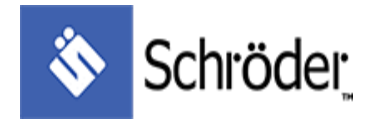

#### (2) Calibration

Remark :

The accuracy of the weighing system needs to be established with a good test platform. Difference debugging is an important step to assist customers in verifying and adjusting the rationality of the design and installation of the weighing bed, also the goodness of the sensor installation, and optimizing the weighing test platform. After the sensor is installed, the difference debugging test must be performed.

During the calibration process, the accuracy of the weight/load must be ensured to ensure the final weighing accuracy.

| Steps                                                                                                    | Icon                                                         | Function description                                                                                      |
|----------------------------------------------------------------------------------------------------|--------------------------------------------------------------|----------------------------------------------------------------------------------------------------|
| <ul> <li>1, If the previous step is completed and you are in the interface as right, please proceed directly to step 2. Otherwise please press</li> <li>Otherwise please to enter the Menu</li> </ul> | Load Cell Data<br>KG / LB<br>Load Cell Calbration<br>CH / EN | : Up menu selection ;<br>Down menu selection ;<br>: Confirm ;<br>: Back                                   |
| 2, Press or<br>to enter<br>Calibration interface                                                                                                    | Load Cell Calibration                                        |                                                                                                    |
| 3, Press to<br>enter the calibration<br>step, prompting to<br>empty the bed                                                                                                    | Please make the bed flat and remove all items from bed       | This interface prompts the user to empty the bed<br>of items, and the next step will be 0-setting.        |
| 4、Press<br>it will<br>prompt "Please<br>calibrate 0.0kg",<br>perform 0-setting                                                                                                    | Zero Adjustable<br>0.0 kg<br>Please Adjust                   | Please make sure that the load on the bed has<br>been emptied and is in the weighing zero point<br>status |

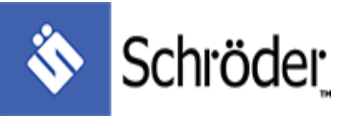

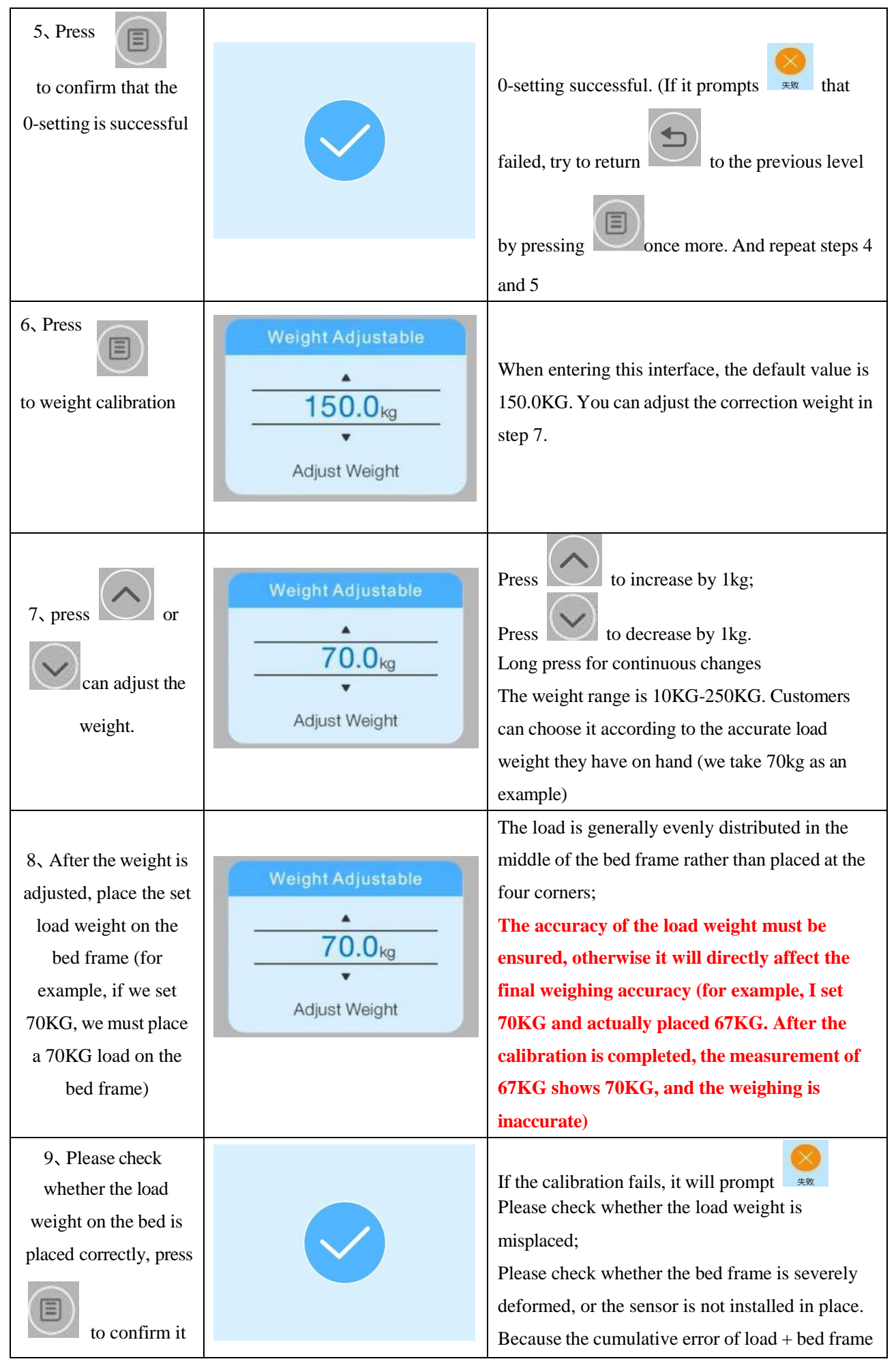

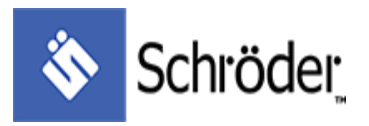

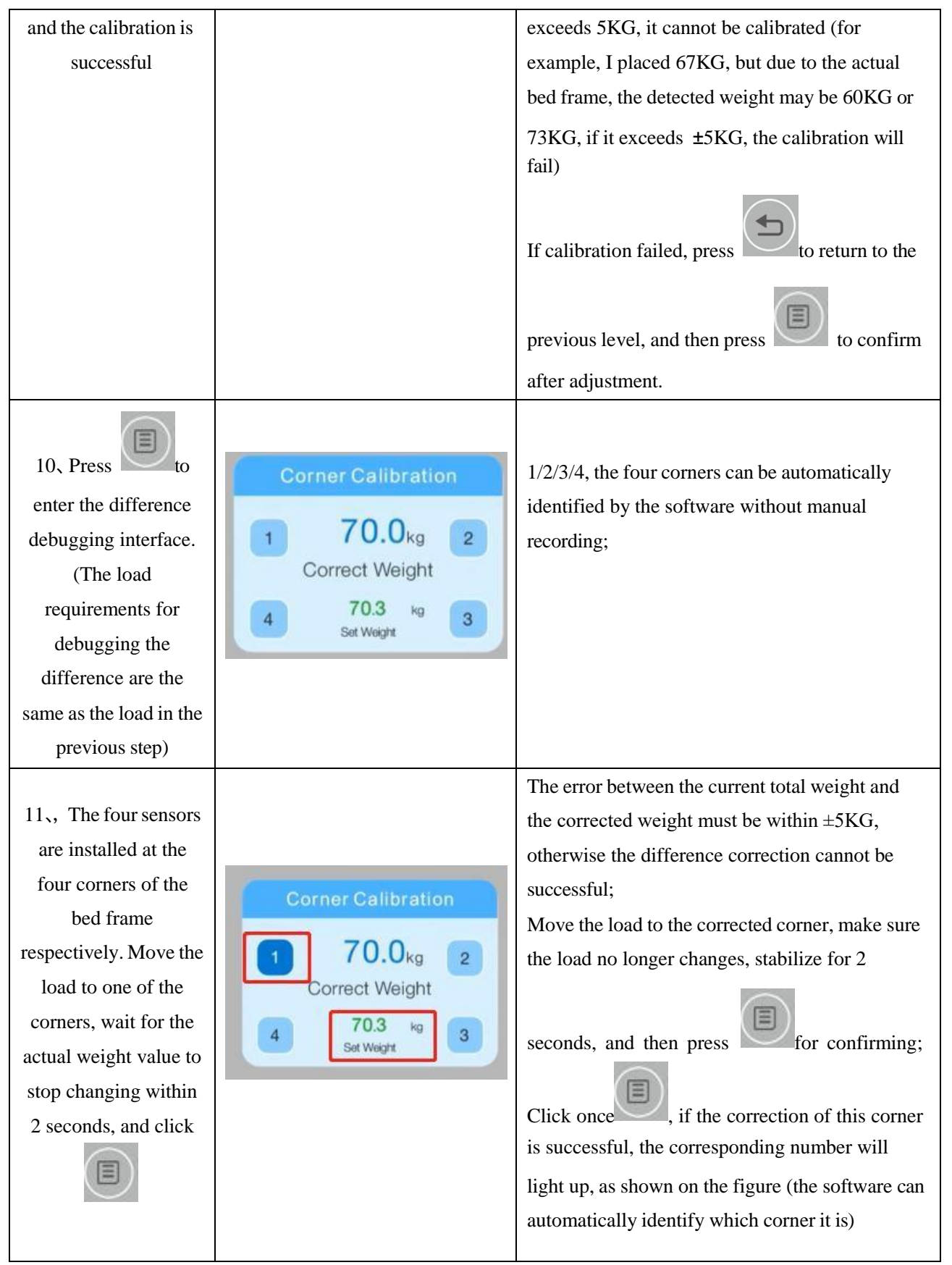

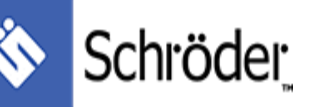

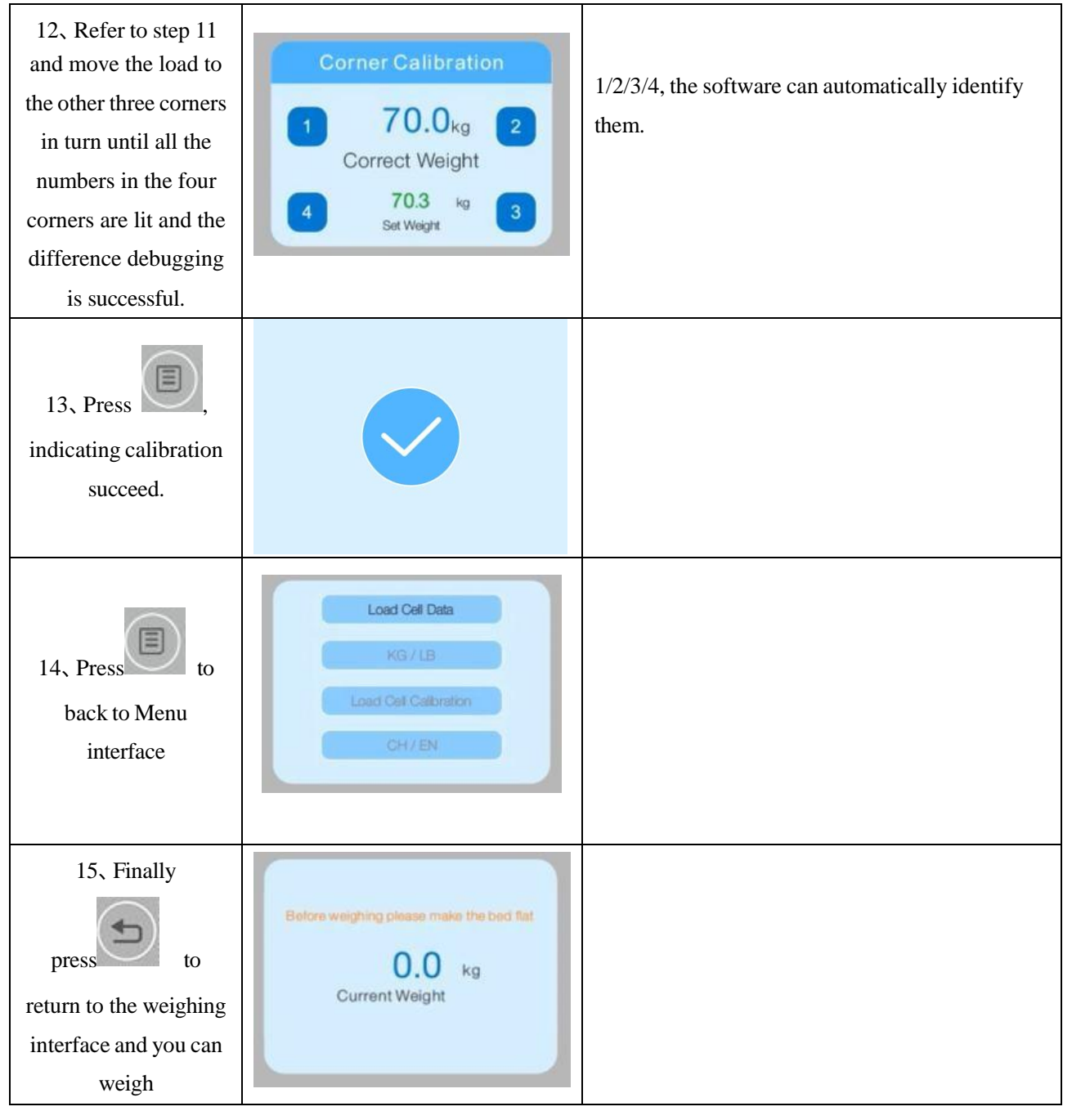

### (3) Record historical data and view historical data

#### Table 2

| Steps                   | Icon                                                                 | Function description                                                                                                    |
|-------------------------|----------------------------------------------------------------------|----------------------------------------------------------------------------------------------------|
| 1 In weighing interface | Before weighing please make the bed flat<br>0.0 kg<br>Current Weight | Press the save button on the weighing<br>interface to save the current weight data. The data number<br>is 1. The previous data is postponed according to the<br>number. Up to 10 historical data can be saved. |

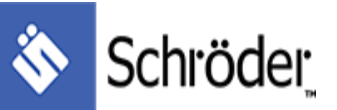

| 2 、 In weighing<br>interface,<br>press or<br>or<br>, historical data       | Serial number         Original Weight           1         70.0         kg           2         0.0         kg           3         0.0         kg           4         0.0         kg           5         0.0         kg | Displaying historical weight information, sorted by serial<br>number from from new to old. |
|----------------------------------------------------------------------------|----------------------------------------------------------------------------------------------------|--------------------------------------------------------------------------------------------|
| 3 In historical                                                            | Serial number Original Weight                                                                                                    | No. 1-5or No.6-10<br>2 pages                                                               |
| press or or , we can switch pages                                          | 1         70.0         kg           2         0.0         kg           3         0.0         kg           4         0.0         kg           5         0.0         kg                                                 | 2 pages                                                                                    |
| 4 、 In historical<br>weighing interface,<br>press<br>for 10s to reset data | Serial number         Original Weight           6         0.0         kg           7         0.0         kg           8         0.0         kg           9         0.0         kg           10         0.0         kg | Press for 10s to reset data. (All will be shown as 0.0kg)                                  |

### (4) Weighing function description

**Remark** : The premise of the description of the weighing function is that the display interface is in the weighing interface, as shown in Figure 3.

Figure 3 Weighing interface

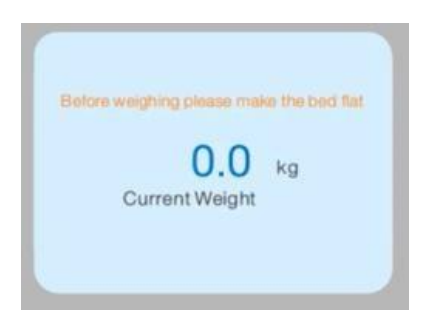

| Table 3          |                      |  |  |
|------------------|----------------------|--|--|
| Unit switch :    | Kg/lb unit switching |  |  |
| Press<br>to Menu | KG / LB              |  |  |

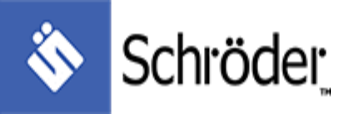

| Press              |                                                                                                    |
|--------------------|----------------------------------------------------------------------------------------------------|
| to select<br>KG/LB |                                                                                                    |
| Weight<br>>0<      | Press and hold the button for 3 seconds, hearing the buzzer, release the button, the reset is<br>completed, and the system will set the current weight to 0;<br>Press and hold the button for 3 seconds, and the buzzer will sound. Continue to press and hold for<br>7 seconds without releasing, and the buzzer will sound for a long time. Release the button at this<br>time, and the system will display the actual weight. |
| _ <b>\$</b> *>     | Alarm button: Press the button to turn on the bed exit alarm. The weighing alarm icon can be displayed in the weighing interface.                                                                                                    |
| Out of bed alarm   |                                                                                                    |
|                    | Before weighing please make the bod flat<br>0.0 kg<br>Current Weight                                                                                                    |
|                    | After the bed exit alarm is on, if the weight at the next moment is detected to be more than                                                                                                    |
|                    | 10kg/22lb lighter than the weight at the previous moment, the buzzer will sound and the alarm will                                                                                                    |
|                    | start. The alarm will automatically stop after 30 seconds, and the out-of-bed alarm will be turned                                                                                                    |
|                    | off at the same time. During the process, press the button to turn off the alarm, and the weighing                                                                                                    |
|                    | alarm icon will be cleared at the same time.                                                                                                    |
| Compensate         | Press and hold the button for 3 seconds in the weighing state. At this time, a compensation symbol will appear in the center of the weighing interface, as shown on the right.                                                                                                    |
| button             | Entering the compensation state, increasing or decreasing the weight, the display will not change.                                                                                                    |
|                    | Press the compensation key again to exit the compensation mode.                                                                                                    |
|                    | Note: If the bed exit alarm function is turned on when entering the compensation mode, the system                                                                                                    |
|                    | will automatically turn off the bed exit alarm function.                                                                                                    |
| Language switch :  | CH / EN                                                                                                    |
| To Menu            | Switching between Chinese and English can realize power-off preservation, that is, after switching to English, the English language will still be displayed after power-off and on again.                                                                                                    |
| Press or           |                                                                                                    |

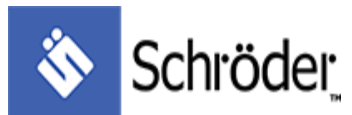

|           | <br> |
|-----------|------|
| to select |      |
| CH/EN     |      |